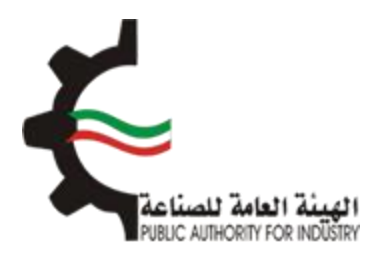

## البوابة الإلكترونية للمطابقة منصة طابق

## دليل المستخدم لإصدار موافقة إفراج بناء على إستعمال شخصي

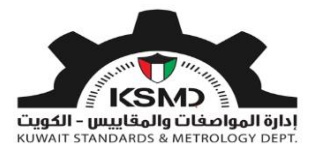

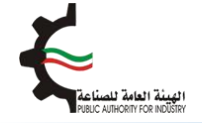

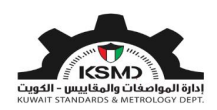

## وصف الخدمة

هي موافقة تصدر من الهيئة العامة للصناعة لتمكين المستورد من استخراج موافقة إفراج للمنتجات المستوردة الخاصة به بناء على إستعمال شخصي.

آلية الاستخدام

- 1. يجب تعبئة طلب الحصول على هذه الشهادة وإرفاق الملفات المطلوبة.
  - 2. متطلبات الحصول على الشهادة هي:
    - تفاصيل البيان الجمركي
    - تفاصيل بيانات المنتج
    - تعهد إستعمال شخصي.
      - 3. تقديم الطلب
- 4. في حال مطابقة الإرسالية للمتطلبات يتم إشعار المستورد من خلال البريد الإلكتروني لإستكمال إجراءات الحصول على موافقة إفراج بعد دفع الرسوم
  - يستطيع المستخدم متابعة حالة الطلب من خلال حسابه في موقع الهيئة.

طلب إصدار موافقة إفراج جديد

لبدء هذه الخدمة يقوم المستخدم بتسجيل الدخول عبر الرابط المخصص لذلك كما هو موضح بالشكل التالي:

|              | تسجيل الدخول                     |
|--------------|----------------------------------|
|              | عنوان البريد الالكتروني *        |
|              | ادخل عنوان البريد الالكتروني هنا |
|              | كلمة المرور 🔺                    |
|              | ادخل كلمة المرور هنا             |
| تسجيل الدخول | تذكرنى                           |

بعد عملية تسجيل الدخول يقوم المستخدم بالدخول إلى منصة طابق ثم اختيار رابط "المطابقة للسلع المستوردة" من الصفحة الرئيسية لمنصة طابق بالشكل التالي:

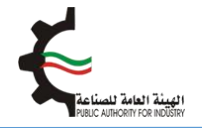

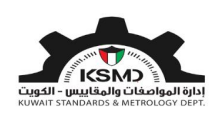

| user@fba.com &                                 | .مة الجودة 🗕 منصة طابق | العلاقات الفنية الدولية + 🔹 عا | المواصفات و المقاييس + | â |
|------------------------------------------------|------------------------|--------------------------------|------------------------|---|
|                                                |                        | <b>a</b> )                     |                        |   |
|                                                | L                      |                                |                        | E |
|                                                | المطابقة               | جهات تقويه                     | كيف تستددم طابق        | - |
|                                                | الخدمات الإلكترو       |                                | -                      |   |
|                                                |                        |                                | Ę                      | E |
| لمطابقة للمركبات الحراجات النارية<br>والإطارات | ع المستوردة            | المطابقة للسا                  | المطابقة للسلع المدلية |   |

سيتم الدخول إلى صفحة المطابقة للسلع المستوردة وإختيار موافقة إفراج بالشكل التالي:

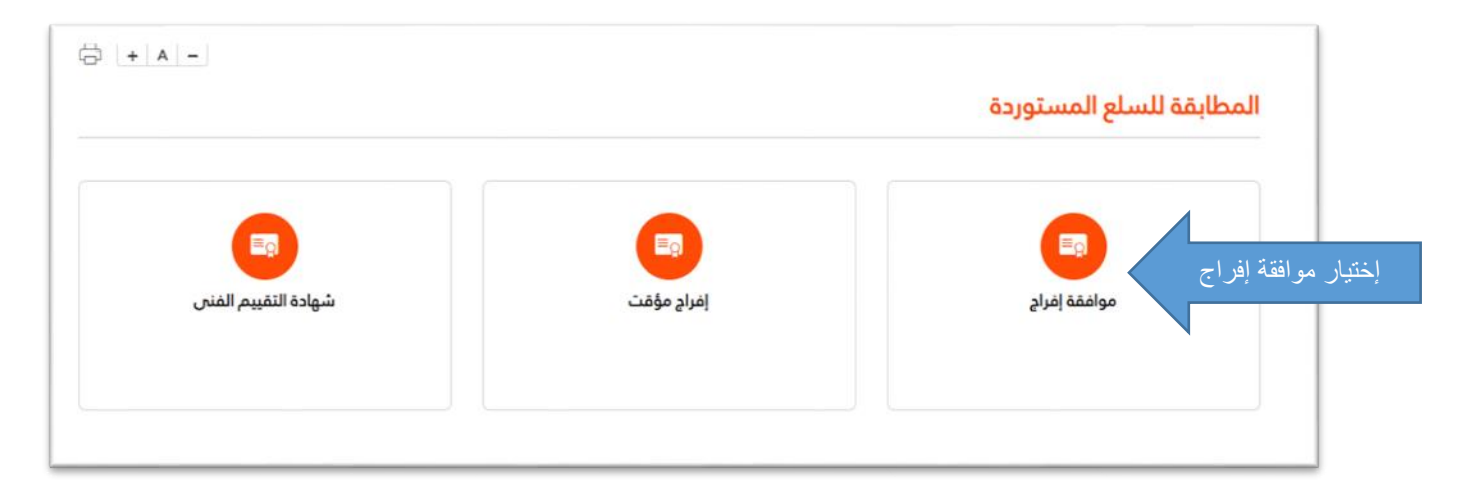

سوف يتم الدخول إلى صفحة موافقة إفراج للسلع المستوردة ومن ثم إختيار موافقة إفراج بناء على إستعمال شخصي بالشكل التالي:

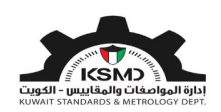

| استكمال / عرض الطلبات<br>عرض قائمة الطلبات المقدّمة | <b>استخدام شخصی</b><br>انصدار/الجمعان علم بعماققق افیاد بناک | <b>عقد حکومی</b><br>انصدار/الحصول علم موافقة افراد بناغ | تقرير المعاينة الفنية<br>بدار/الجمعار علم معافقة إفراديناء |
|-----------------------------------------------------|--------------------------------------------------------------|---------------------------------------------------------|------------------------------------------------------------|

يقوم المستخدم بإدخال بيانات الطلب وإرفاق الملفات المطلوبة بالشكل التالي:

- رقم البيان الجمركي
  تفاصيل الفاتورة
- مرفق نسخة من البيان الجمركي
  تقديم الطلب

|                                       | طلب موافقة إفراج بناء على طلب استخدام شخصي |
|---------------------------------------|--------------------------------------------|
|                                       |                                            |
|                                       | تفاصيل الشركة/الفرد                        |
| رقم السجل التجاري للشركة *            | نوع مقدم الطلب *                           |
| 234/4344                              | شرکة                                       |
| العنوان •                             | الدسم -                                    |
| Shuwaikh                              | Test Company                               |
| تاريخ إنتهاء الرخصة التجارية للشركة * | تاريخ اصدار السجل التجاري للشركة 🔹         |
| <b>i</b> 31/05/2023                   | 25/12/2017                                 |
| رقم الفاكس                            | تلفون                                      |
| 22334455                              | 22445577                                   |
| عنوان البريد الإلكتروني 🔹             | ھاتف نقال *                                |
| testuser@fba.com                      | 99887766                                   |
|                                       |                                            |

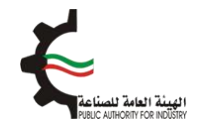

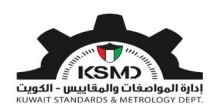

|                                                                               |                                        |                               | تفاصيل البيان الجمركي                                                                 |
|-------------------------------------------------------------------------------|----------------------------------------|-------------------------------|---------------------------------------------------------------------------------------|
| المعط هنا للدمول على تفاصيل ومستندات من الدمارك<br>مع المعط هذا لعرض التفاصيل |                                        | نوع البيان الجمارك<br>استيراد | رقم اليان الجمركي *<br>TIM/19735/KW119<br>1- أدخل رقم البيان الجمركي<br>تفاصيل المصدر |
|                                                                               | <b>البلد المصدر *</b><br>مصر           |                               | الشركة المصدرة *<br>-                                                                 |
|                                                                               | نوع الارسالية ★<br>إختيار <del>→</del> | ~                             | ميناء *<br>المطار                                                                     |
|                                                                               |                                        |                               | ملاحظات                                                                               |

حيث سوف يتم عرض تفاصيل المصدر وجميع المرفقات المحملة من إدارة الجمارك،

| فئة<br><sup>4</sup> المنتج | الرمز الجمركي                                                                   | بلد المنشأ                  | الكمية                        | وصف السلعة            | رقد            | رة    | تاريخ الفاتورة | الوحدة     | إجرا                          |  |
|----------------------------|---------------------------------------------------------------------------------|-----------------------------|-------------------------------|-----------------------|----------------|-------|----------------|------------|-------------------------------|--|
|                            | 9504.90.00                                                                      | الصين                       |                               | لوازم لاجهزة والعاب ا | ديو 2642       | 8     |                | وحدة       |                               |  |
| )                          | 9504.50.00                                                                      | الصين                       |                               | اجهزة العاب فيديو     | 2642           | 8     |                | الكيلوجرام | 0                             |  |
|                            | 8504.40.90                                                                      | الصين                       |                               | مغيرات كهربائية ساكن  | 2642           | 8     |                | وحدة       | 0                             |  |
| تم<br>نوع                  | نفاصيل السلعة<br>وع الارسالية *                                                 | <u>تم</u> ]                 | يار                           |                       |                | خل نو | ع الإرسالية    |            | <ul><li>⊗</li><li>✓</li></ul> |  |
| تم<br>نوع<br>فئة           | تفاصيل السلعة<br>وع الدرسالية *<br>للة المنتج *                                 | ۲ <u>۵</u> ]<br>۲۵]         | یار                           |                       |                | خل نو | ع الإرسالية    |            | 8<br>V<br>V                   |  |
| تم<br>نوع<br>مئة           | نفاصيل السلعة<br>وع الدرسالية *<br>لفة المنتج *<br>صف البضاعة *                 | إذ<br>إذ<br>المازم ل        | يار<br>بار<br>نجهزة والعاب ال | فبديو                 | * مَمِية       | خل نو | ع الإرسالية    |            | ×<br>×                        |  |
| تم<br>نوع<br>مئة<br>وص     | نفاصيل السلعة<br>وع الدرسالية *<br>يئة المنتج *<br>صف البضاعة *<br>لدد المنشأ * | اخ<br>اخت<br>اخت<br>لوازم ل | يار<br>بار<br>بجهزة والعاب ال | فيديو                 | كمية *<br>وحدة | خل نو | ع الإرسالية    |            |                               |  |

كما يتم إسـتكمال تفاصيل بنود البيان الجمركي على النحو التالي:

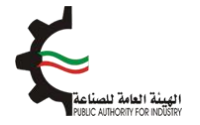

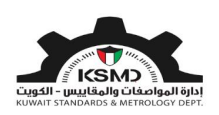

من بعدها يتم إضافة تفاصيل المنتجات حسب الفاتورة على النحو التالي:

|     | إجراء            | الوحدة          | تاريخ الفاتورة | رقم الفاتورة | وصف السلعة                  | الكمية       | بلد المنشأ | الرمز الجمركي   | فئة<br>المنتج | 1 |
|-----|------------------|-----------------|----------------|--------------|-----------------------------|--------------|------------|-----------------|---------------|---|
|     | 🖉 🕂 إمامة مأنورة | وحدة            | 2020-09-11     | 8130022642   | لوازم لاجهزة والعاب الميديو | 1378.000     | الصين      | 9504.90.00      | H-09          |   |
|     | ø                | الكيلوجرام      |                | 8130022642   | اجهزة العاب فيديو           | 4213.000     | الصين      | 9504.50.00      |               |   |
|     | ø                | وحدة            |                | 8130022642   | معيرات كهربائية ساكنة       | 1500.000     | الصين      | 8504.40.90      |               |   |
|     |                  |                 | 7              | * āuc5ll     |                             |              | - 554      | مصف الساعة (الم |               |   |
|     | - lin ă          | يجم إجذال الكرم | 1              | الكمية *     | مة بالسامة م                | بيجم إحظار م | ماركة –    | وصف السلعة (الم |               |   |
| / / |                  |                 |                |              |                             | , 022, 0492  | J          | الموديل)        | Ц.,           |   |
|     |                  |                 |                |              |                             |              |            | •               |               |   |
| Y   |                  |                 |                | المحدة       |                             | الصبن        |            | بلد المنشأ 🔹    | н.            |   |
|     |                  | إختيار          |                |              |                             | 0-           |            |                 |               |   |
|     |                  | إختيار          |                |              |                             | 0.           |            |                 |               |   |

يجب إضافة جميع تفاصيل الفواتير لهذه الإرسالية.

ثم يتم إرفاق صورة من البيان الجمركي الخاص بهذه الإرسـالية، وتعهد إسـتعمال شـخصي ثم الموافقة على الإلتزامات والتعهدات والضغط على تقديم الطلب كما هو موضح:

| مرفقات                          |                              |                              |
|---------------------------------|------------------------------|------------------------------|
| نوع المرفقات                    | تنزيل الملفات                | إجراء                        |
| صورة من البيان الجمركي <b>*</b> | يرجى تدميل ملف PDF فقط كمرفق | تحميل نسخة من البيان الجمركي |
| ملفات أخري                      | يرجى تدميل ملف PDF فقط كمرفق | ا اختیار                     |

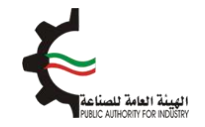

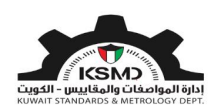

|                                    |                           | إقرار وتعهد                                                                |
|------------------------------------|---------------------------|----------------------------------------------------------------------------|
| بان                                | وأحمل البطاقة المدنية رقم | افر أنار                                                                   |
|                                    |                           | المعلومان المزودة صحيحة.                                                   |
|                                    |                           | لحتنزيل الملف                                                              |
|                                    |                           | التيا                                                                      |
|                                    |                           | أقر بأن جميع البيانات والمعلومات المذكورة في هذا الطلب وفي المرفقات صحيحة. |
|                                    |                           | 🖌 أوافق                                                                    |
| الطلب 🖌 الرجوع الى الصفحة الرئيسية | تقديم                     |                                                                            |
|                                    |                           | بار أوافق                                                                  |
| م الطلب                            | ثم تقدي                   |                                                                            |

بعدها يتم إرسـال الطلب إلى قسـم تنمية الجودة في الهيئة العامة للصناعة للموافقة على الطلب.

في حال مطابقة الإرسالية للمتطلبات يتم إشعار الشركة من خلال البريد الإلكتروني لإستكمال إجراءات الحصول على موافقة إفراج بعد دفع الرسـوم.

كما يستطيع المستخدم متابعة حالة الطلب من خلال صفحة موافقة إفراج وإختيار إستكمال/عرض الطلبات كما التالي:

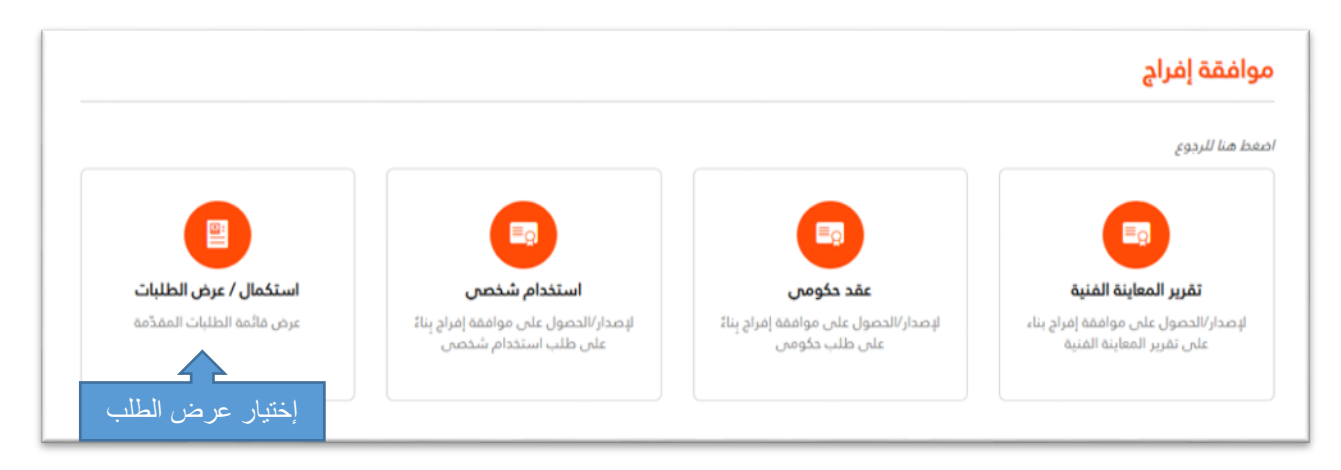

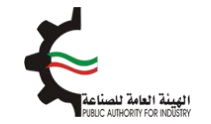

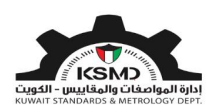

سِجل مُتابعة طلبات موافقة الإفراج

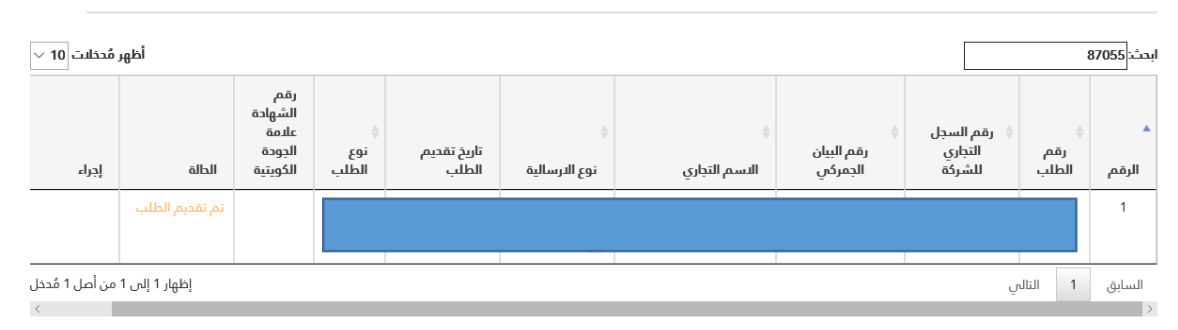

بعد موافقة قسم تنمية الجودة في الهيئة العامة للصناعة على الطلب، سيتم إخطار الشركة بالموافقة عبر البريد الإلكتروني وذلك لإسـتكمال عملية الدفع من خلال سـجـل متابعة طلبات موافقة إفراج على النحو التالي:

## سِجل مُتابعة طلبات موافقة الإفراج

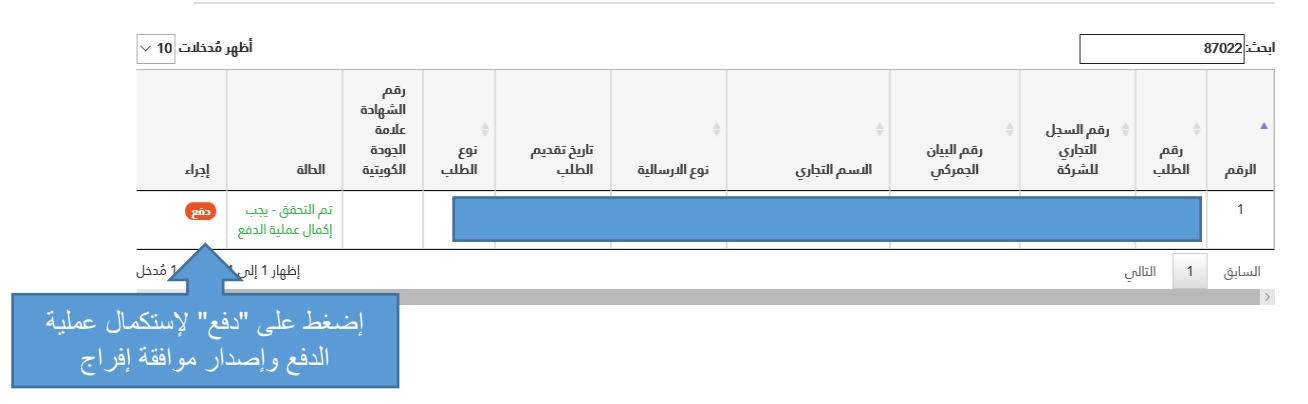

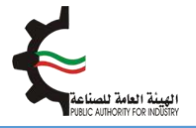

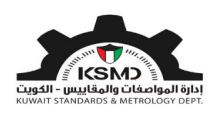

يقوم المستخدم بدفع الرسوم الخاصة بهذه الخدمة والحصول على شـهادة الإفراج عبر بوابة الدفع الإلكتروني (K-net) أو من خلال أجهزة التحصيل الإلي (ATM) الخاصة للهيئة.

كما يمكن إختيار الطلبات المتاحة للدفع على النحوى التالي:

|                    | user@fbe.com &          | -6     | مة الجودة + المطابة | لاقات الفنية الدولية 🔸 علا | لماييس- الما | المواصفات و الم       | *       |
|--------------------|-------------------------|--------|---------------------|----------------------------|--------------|-----------------------|---------|
|                    | ā + A -                 |        |                     |                            |              |                       |         |
|                    |                         |        |                     |                            |              | الدفع                 | صفحة    |
| ختيار عملية الدفع: |                         |        |                     | Text                       | Company g    | الاسم التجار          |         |
|                    |                         |        |                     | testuser                   | Ofbe.com 🗸   | وان البريد الإلكتروند | μic     |
| • K-net            | ■                       |        |                     |                            | 28/4/2020 àt | التار                 |         |
|                    |                         |        |                     |                            |              | ة إفراج الدفع 6       | موافقا  |
|                    |                         |        |                     |                            | فاصيل الدفع  | موافقة إفراح ت        | شهادة ه |
|                    |                         | المبلغ | ميناء               | نوع الدرسالية              |              | رقم الطلب             |         |
|                    | اختيار الطلبات          | 12     | طار                 | -1                         | ·            |                       | 8       |
|                    |                         | 12     | -وبخ                | ы <sub>с</sub>             |              |                       | 6       |
|                    |                         | 12     | 645                 | ы<br>1                     |              |                       | 5       |
|                    |                         | 12     | 249-                | ы                          |              |                       | 4       |
|                    |                         | 12     | طار                 | بت الم                     |              |                       | 2       |
|                    |                         | 12     | -616                | ы                          |              |                       |         |
|                    | إجمالي المبلغ 0.000 KWD |        |                     |                            |              |                       |         |
| الدفع              | إلفاء                   |        |                     |                            |              |                       |         |
|                    |                         |        |                     |                            |              |                       |         |

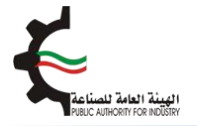

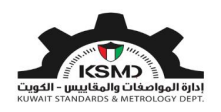

بعد إسـتكمال عملية دفع رسـوم الطلب من خلال بوابة الدفع الإلكتروني (K-net)، يتم عرض إيصال الدفع وإصدار الشـهادة على النحو التالي:

| الهيئة العامة للصناعة PUBLIC AUTHORITY FOR INDÜSTRY             | Ę                         |                |                        |               | إتصل بنا عن الهيئة المفدة الرئيسية<br>2020 يوريو عام العربية - |
|-----------------------------------------------------------------|---------------------------|----------------|------------------------|---------------|----------------------------------------------------------------|
| 🖌 المواصفات و المقاییس 🕂                                        | العلاقات الفنية الدولية 👻 | علامة الجودة 🗃 | المطابقة <del> -</del> |               | user@fba.com &                                                 |
| تأكيد الدفعة                                                    |                           |                |                        |               | ₿ <b>+ A -</b>                                                 |
| تمت عملية الدفع بنجاح                                           |                           |                |                        |               |                                                                |
| Dear Test User<br>شكرا لتسديد رسوم الطلب                        |                           |                |                        |               |                                                                |
| اسم الشركة / المنظمة                                            |                           | لإثسف ؤخةحشيغ  |                        | رقم الطلب     | 2133                                                           |
| حالة الطلب                                                      |                           | إتمام          |                        | إجمالي المبلغ | KWD 12.000                                                     |
| تارخ العملية                                                    |                           | 28-04-2020     |                        | النتيجة       | CAPTURED                                                       |
| رقم العملية                                                     |                           | 2011966293704  | 2                      | رقم الدفعة    | 100202011933685610                                             |
| رقم إيصال الدفع الصادر من الهيئة                                |                           |                |                        | رقم المرجع    | 011910000368                                                   |
| رقم التفويض                                                     |                           | B37055         |                        | رقم التتبع    | 7377602026035467892                                            |
| إضغط منا لعرض الشهادة<br>كما يمكن الإطلاع عليها من ذلال قائمة إ | ة إستكمال/عرض الطلبات     | إضخط هنا       | لعرض الشها             | دة            |                                                                |

بعد نجاح عملية الدفع يتم إخطار الإدارة العامة للجمارك آليا للموافقة على الإفراج النهائي.